## YSJK智慧校园钉钉工作台

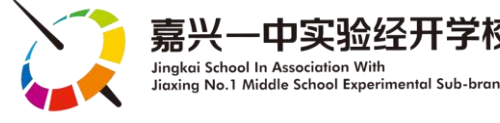

家长朋友:

您好!为了更好地实现家校合作,方便家长更全面地 掌握孩子在校的情况,学校基于钉钉平台,并联合专业的软 件开发公司,倾力打造了专属一实经开的智慧校园生态系统, 请您后续多关注嘉兴一中实验经开学校<mark>钉钉工作台</mark>!

孩子们即将入校,我们将分期逐步为大家推出钉钉平 台上的相关功能,请家长多关注相应的操作说明,也恳请家 长尽快熟悉相关操作,以免影响后期正常使用,感谢您的配 合!

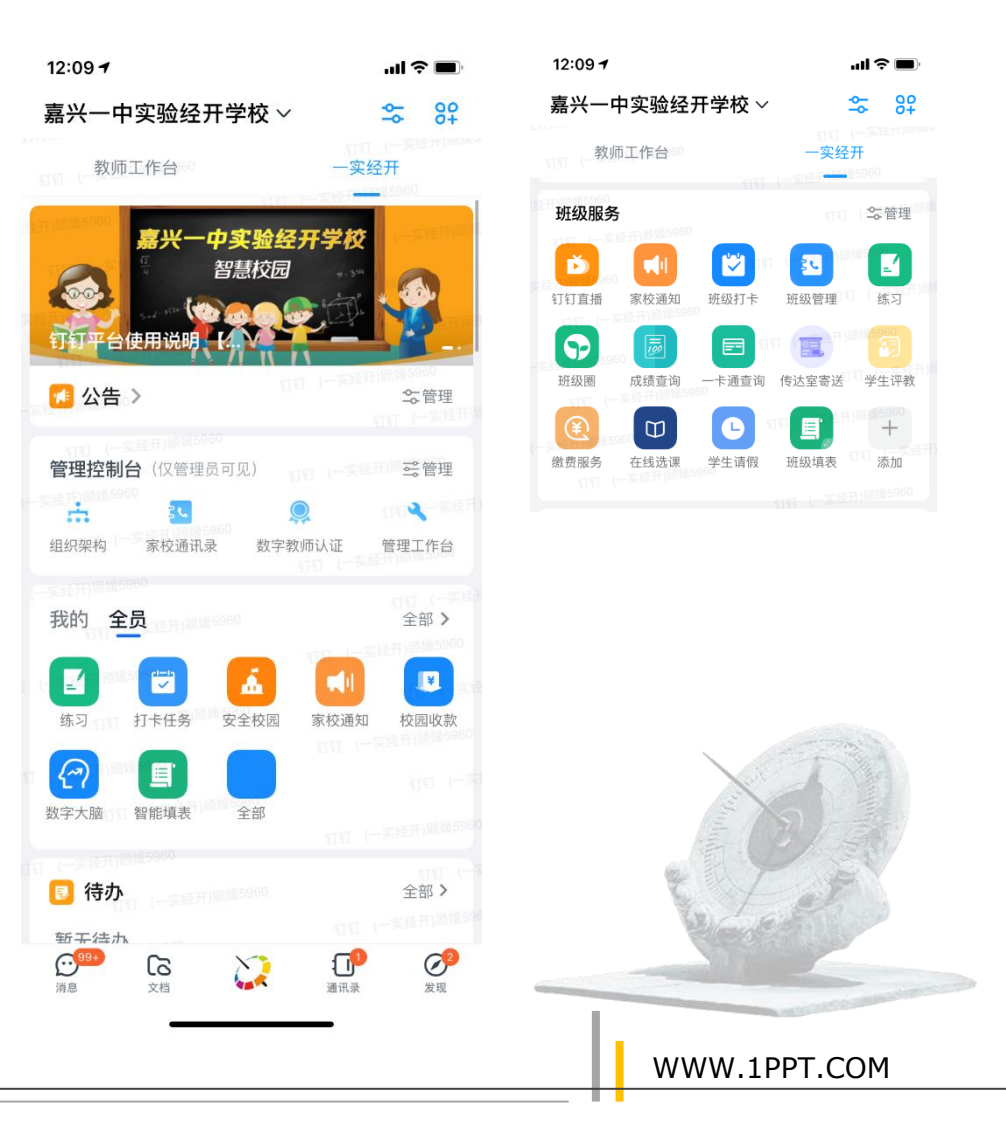

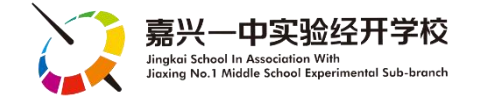

## YSJK"智慧校园"生态系统 [2021版]

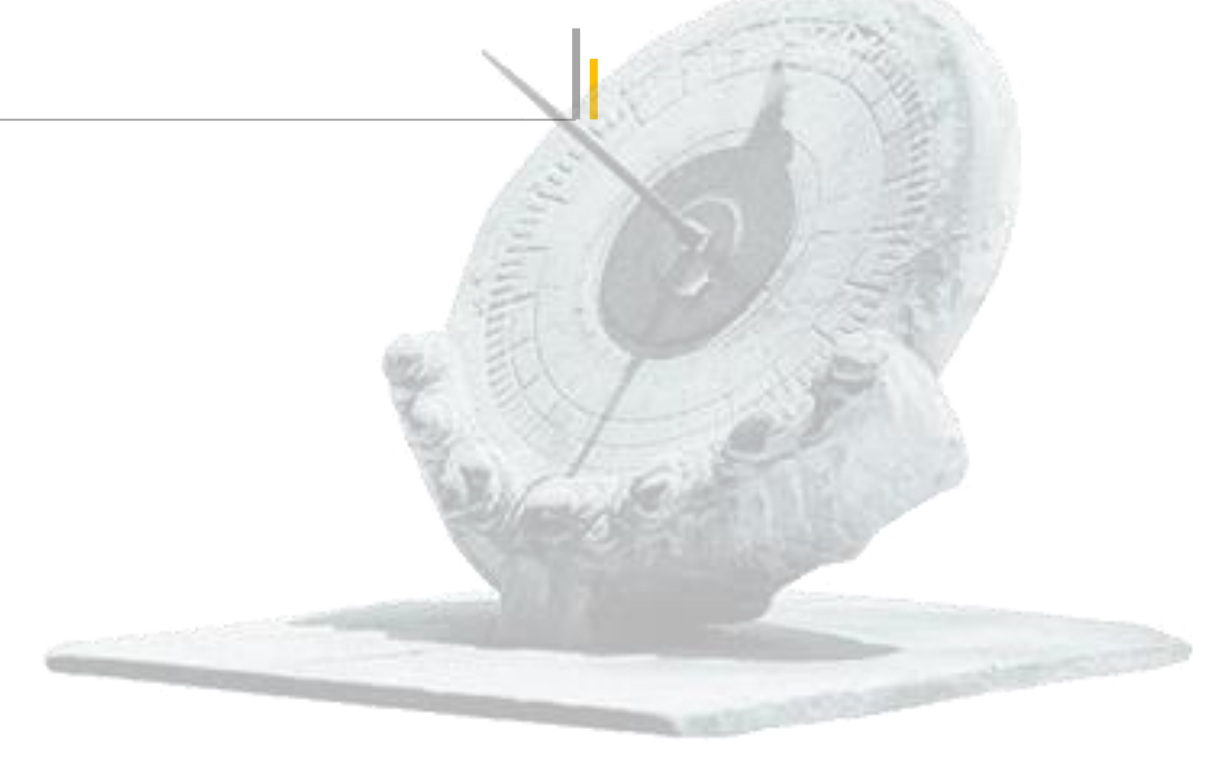

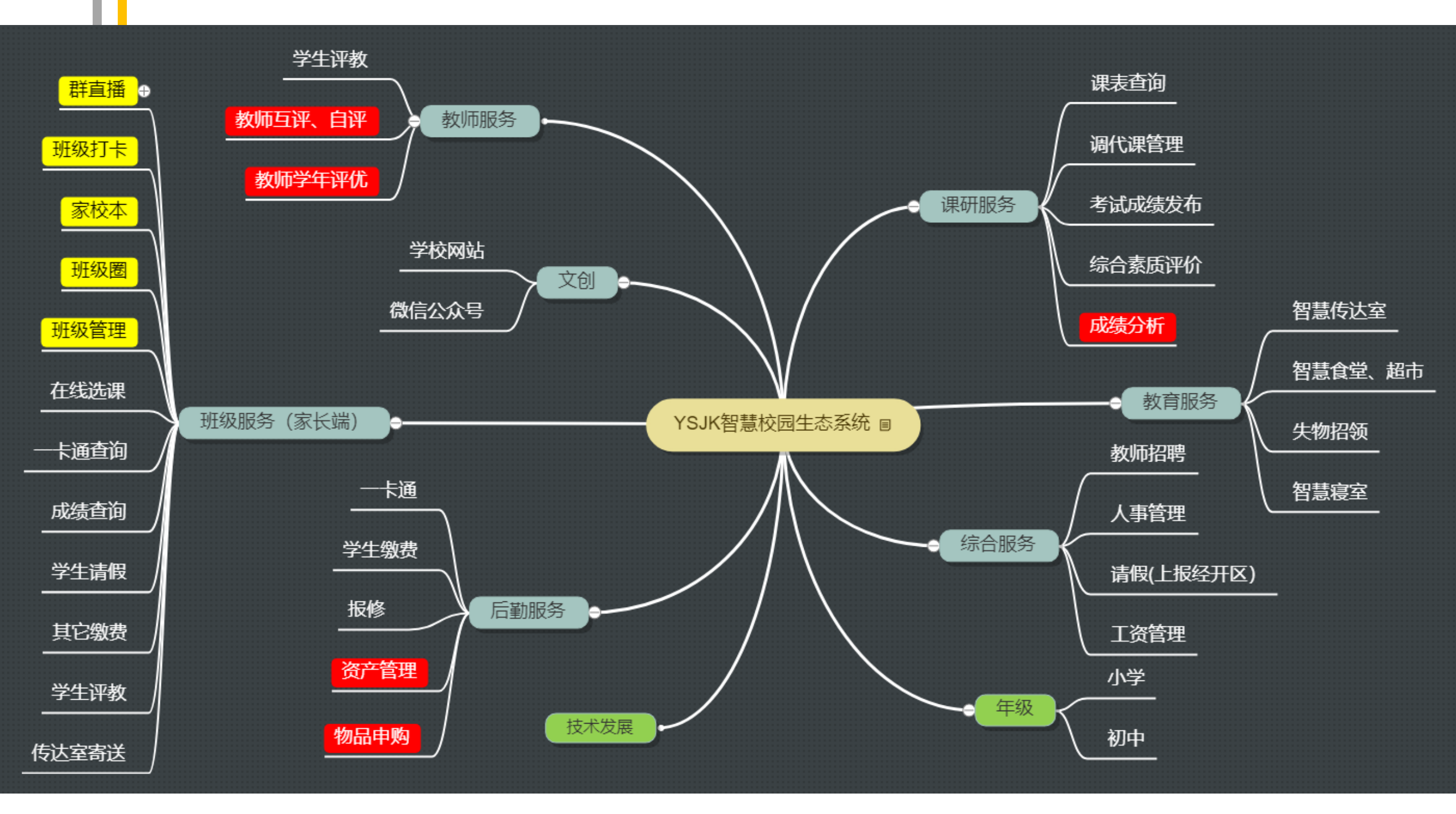

### YSJK"智慧校园"生态系统 [2021版]

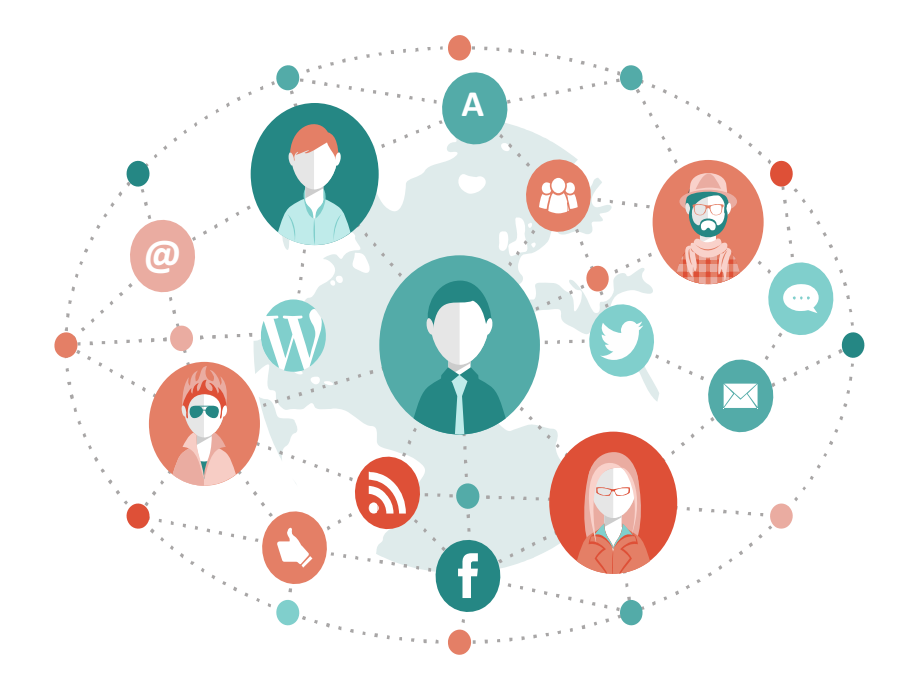

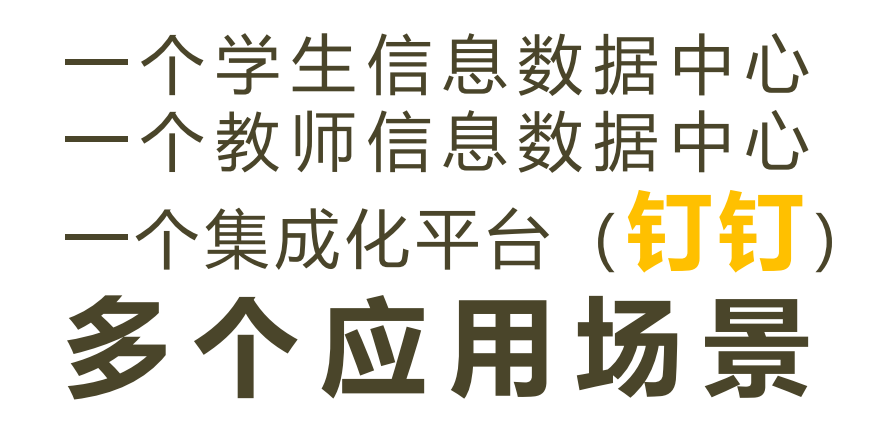

 $\bullet \bullet \bullet \bullet$ 

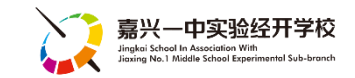

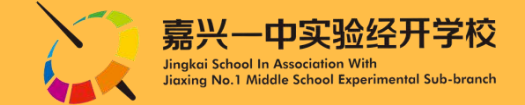

## 基于钉钉平台的YSJK智慧校园 家长端 使用说明

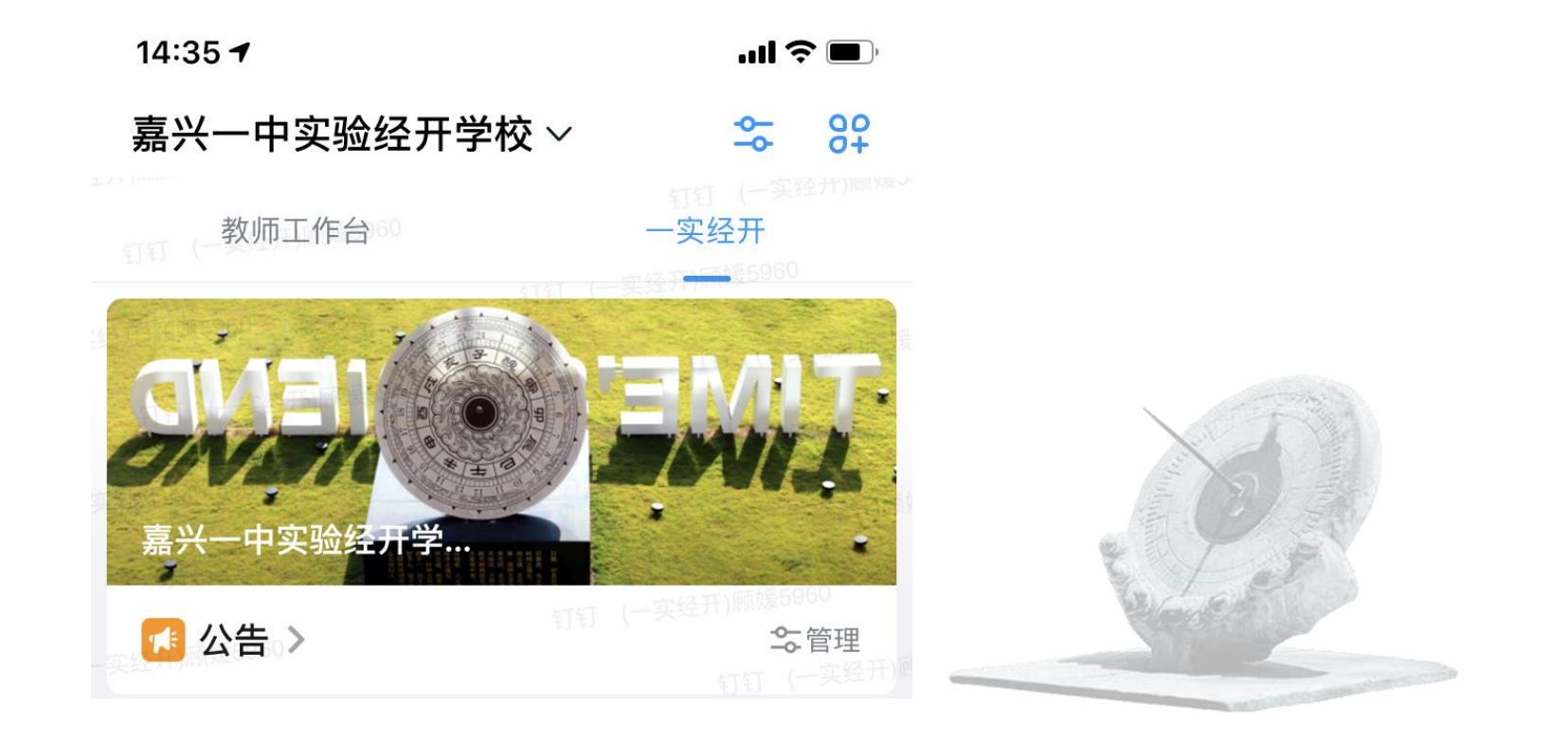

## YSJK智慧校园【家长端】 功能清单

- 1. 进入学校工作台 ..... P7
- 2. 每日健康打卡 ..... P8
- 3. 一卡通查询 ..... P10
- 4. 在线选课 ..... P12
- 5. 传达室寄送 ..... P14
- 6. 成绩查询 ..... P15
- 7. 学生请假 ..... P16

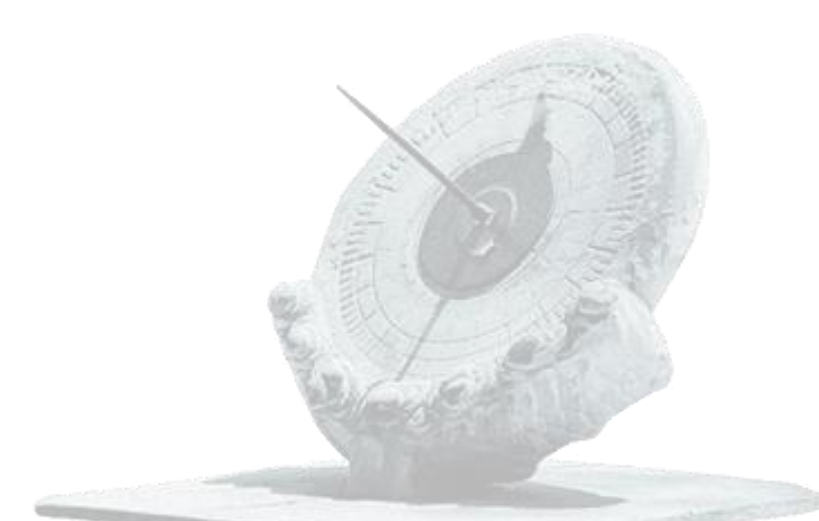

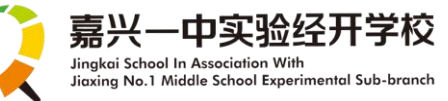

### ◆ YSJK智慧校园钉钉工作台 【1.进入学校工作台】

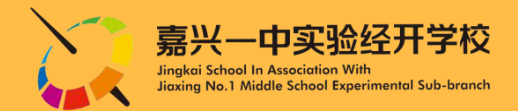

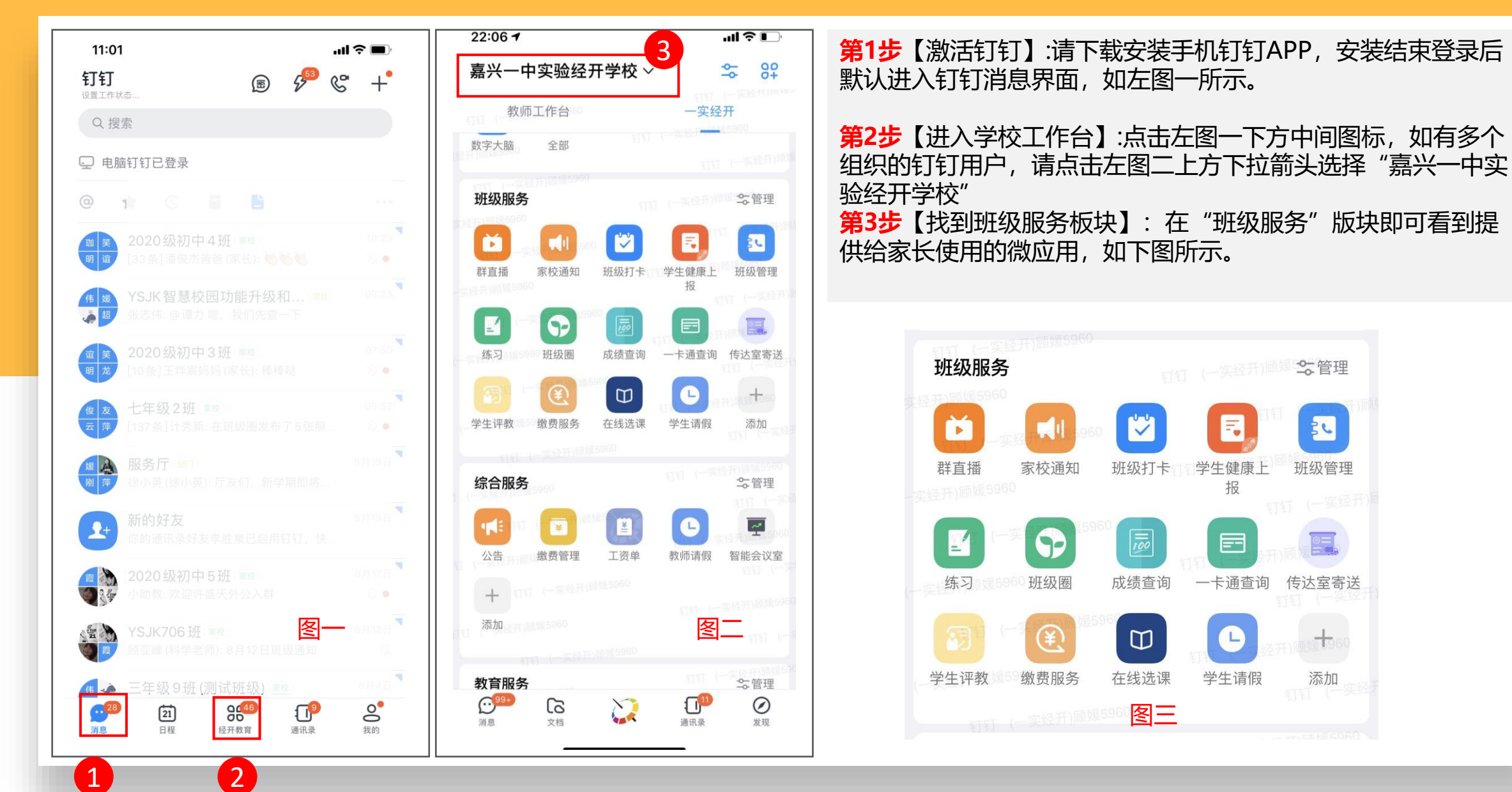

#### ◆ YSJK智慧校园钉钉工作台 【2.每日健康打卡】

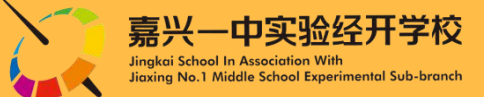

#### 方法一: 班级群消息收到填表通知→立即填写

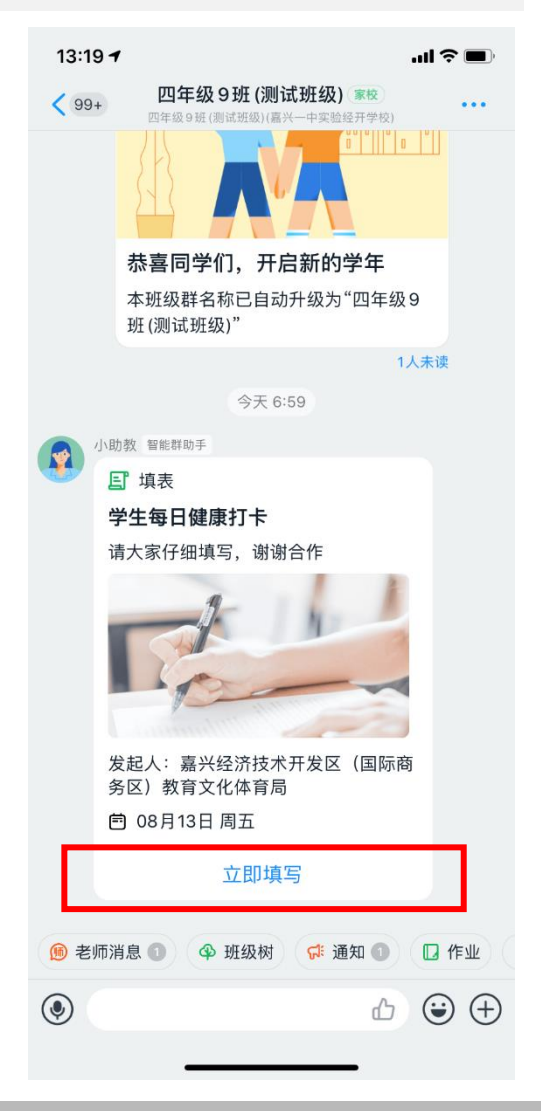

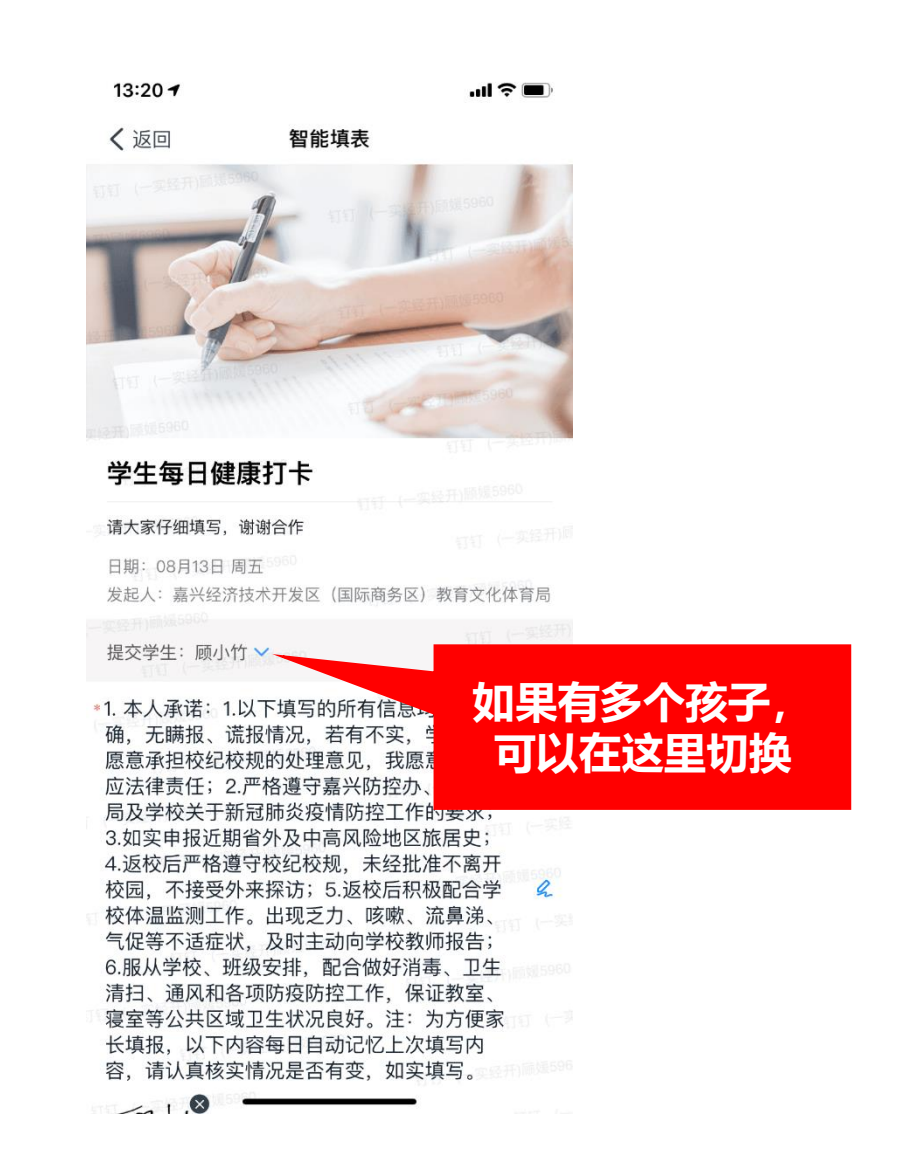

### ◆ YSJK智慧校园钉钉工作台 【2.每日健康打卡】

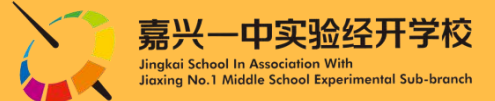

#### 方法二:进入学校工作台,找到"班级服务"→"班级填表" (如下图所示)

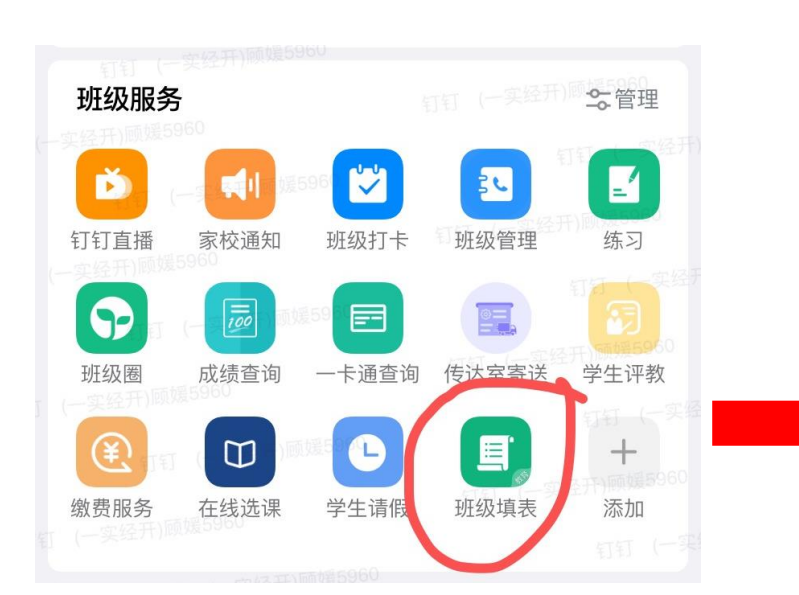

| 11:19 🕶                               | ul Ş 🔳                                |
|---------------------------------------|---------------------------------------|
| く返回                                   | 填表                                    |
| 行 待填写                                 | 已完成                                   |
| 27.5.2.2.1112 MSHD12                  |                                       |
| 学生每日健康打                               | 丁卡 收集中 教育局表单                          |
| 填写时间:每周一、二、                           | 、三、四、五订六、百经开)间域5960                   |
| 发布人:嘉兴经济技术                            | 开发区(国际商务区)教育文化体育局                     |
|                                       | o<br>立即填写,                            |
| 经开)顺强5960                             | 打到 (一定经开)副                            |
| 学生每日健康打                               |                                       |
| 填写时间:每周一、二、                           | 、三、四、五、六、日                            |
| 发布人: 嘉兴经济技术                           | 开发区(国际商务区)教育文化体育局                     |
|                                       | 立即填写 日日 (一集合并)的45960                  |
|                                       |                                       |
| 家长课堂欢迎您                               | [5960<br>忽! (收集中) (117) (一实经开)]副第5960 |
| 发布人: 孙丽芳老师                            |                                       |
|                                       | 立即填写 (19)(一字是开)即第5960                 |
|                                       |                                       |
|                                       |                                       |
|                                       |                                       |
|                                       |                                       |
|                                       |                                       |
| (一字经开))图(25960<br>00                  | <b>10</b>                             |
| 创建口灯(一英经行                             | F)回路                                  |
| ····································· |                                       |

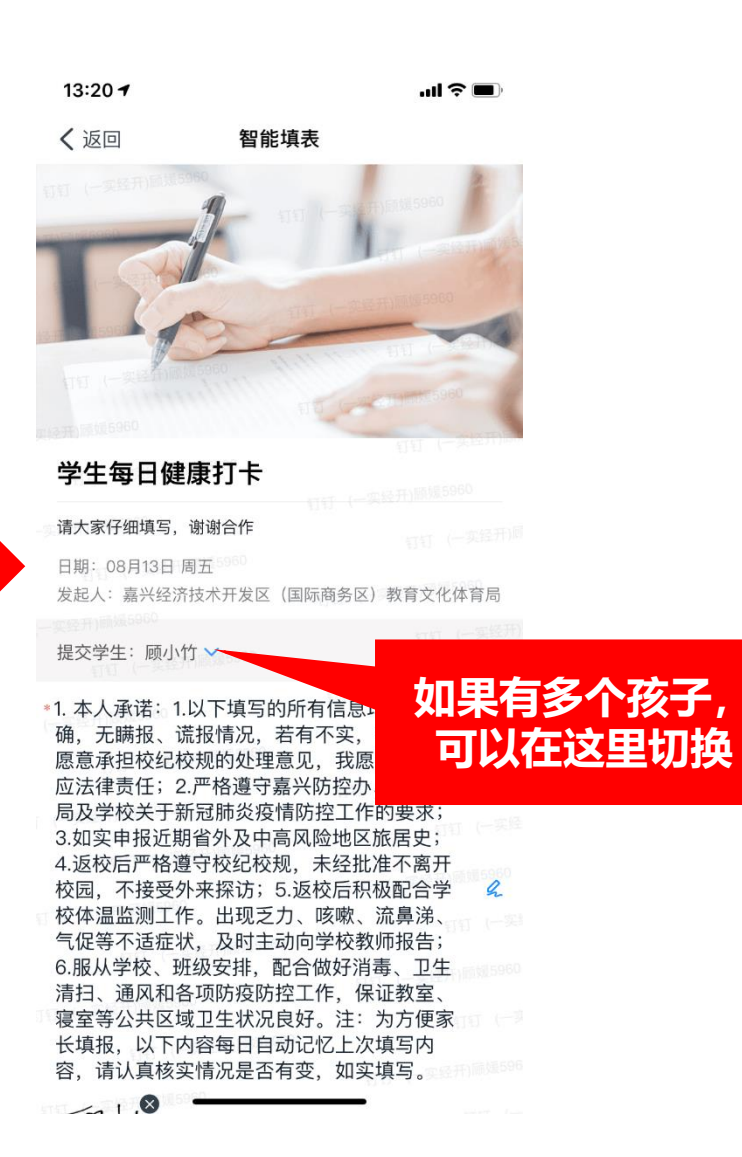

#### ◆ YSJK智慧校园钉钉工作台 【3.一卡通查询】

1.点击"一卡通查询"可以查看孩子在学校 食堂、超市的消费情况,及时关注孩子的饮 食,家校合力做好孩子的食育管理;

2.同时还可以查询一卡通余额,若低于50元, 请确保与一卡通绑定的工行卡账户余额<u>不低</u> <u>于300</u>元,以免影响自动充值!

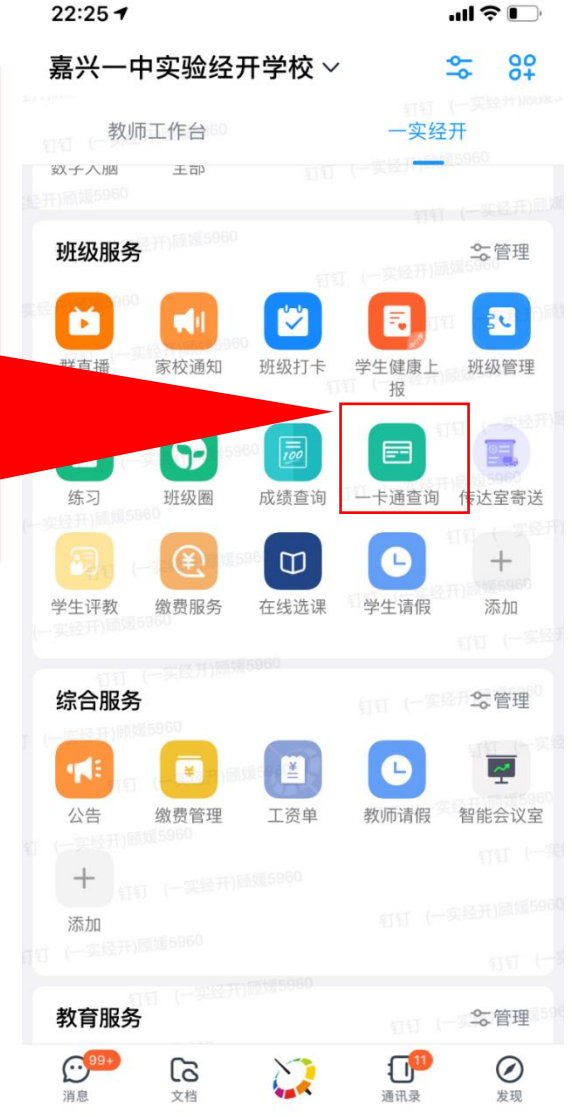

这一步很重要:匹配孩子信 息,如有两个及以上孩子在 我校就读,此处会显示多个 孩子,点击某个孩子即可查 看该孩子的相关信息。

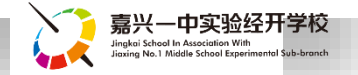

### ◆ YSJK智慧校园钉钉工作台 【3.一卡通查询】

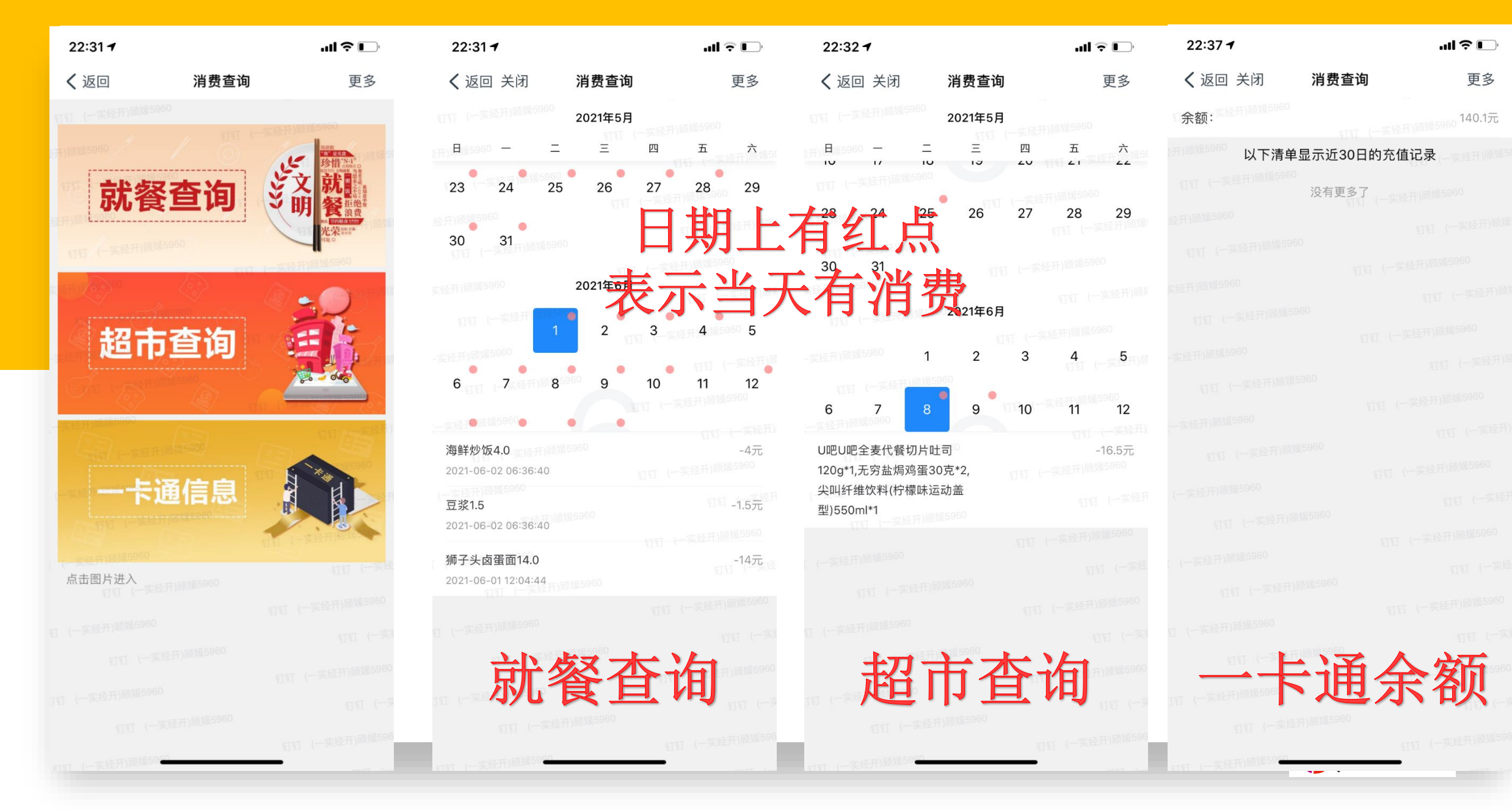

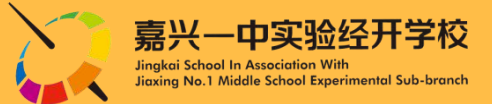

#### 第一阶段 请在确认期确认您的账号信息是否正确

#### 班级服务 ▼

1

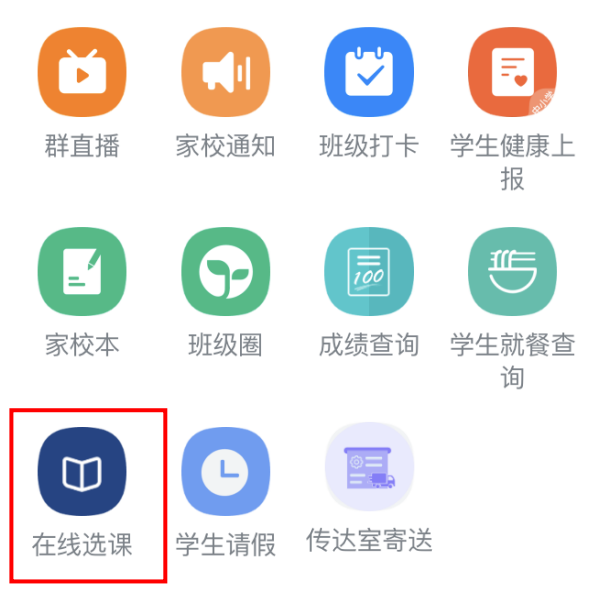

找到【在线选课】图标

| 19:15 🕈                  |      | ull 🗟 🅞 |
|--------------------------|------|---------|
| く返回                      | 在线选课 | 更多      |
| 以下是您的孩子信息                | :    |         |
| チラ・C20200201<br>班级:七年级二班 |      |         |
| ,,,。。20.0225<br>班级:九年级五班 |      |         |
|                          |      |         |

选择您的孩子

2

1、钉钉是否已激活(√)

- 2、是否可以看到选课图标(√)
- 3、是否能够看到自己孩子(√)
- 4、是否能够进入选课界面(Ⅴ)

请务必确保上面四个步骤都正常, 如有问题请在确认期间,向班主任反馈

#### ◆ YSJK智慧校园钉钉工作台 【4.在线选课】

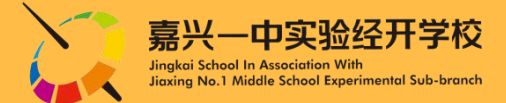

#### 第二阶段 正式选课开始 (每个类型只允许选择一门选修课)

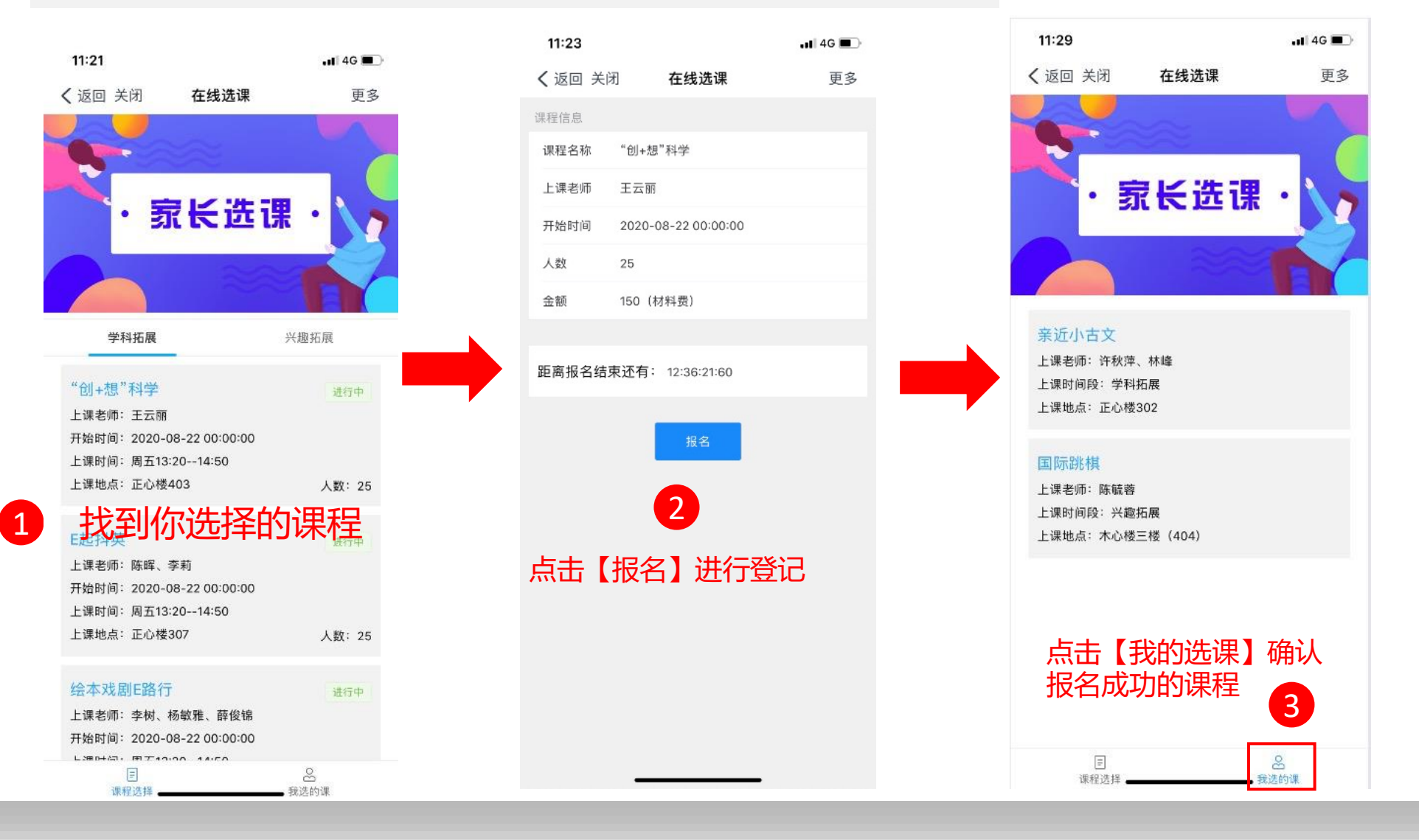

### ◆ YSJK智慧校园钉钉工作台(5.6达至高送)

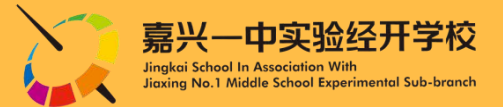

| 家长若需要给孩子寄送物品,请放至传达室前填写基本信息,便<br>于后期的统计管理。                                                                                                    |                                                    | 便  | <                                                                                                    | <sup>ᡂ≝</sup> ᆐ奈<br>寄取登记                                                             | (N) (O) 1001 9:57 |
|----------------------------------------------------------------------------------------------------|----------------------------------------------------|----|----------------------------------------------------------------------------------------------------|--------------------------------------------------------------------------------------|-------------------|
| 班级服务       ・                 新直播                かでしていたいたいたいたいたいたいたいたいたいたいたいたいたいたいたいたいたいたいた                                                                                                    | 19:15 <b>イ ・・・・・・・・・・・・・・・・・・・・・・・・・・・・・・・・・・・</b> | 23 | <ul> <li>学生信息</li> <li>年级</li> <li>班级</li> <li>学生</li> <li>请选择寄取3</li> <li>寄送</li> <li>学习用</li> <li>取东西</li> </ul> | <ul> <li>一年级2020级</li> <li>一年级3班</li> <li>村羽桐</li> <li>类型</li> <li>生活用品 (</li> </ul> | 其它                |
| ●       ●       ●       ●       ●       ●       ●       ●       ●       ●       ●       ●       ●       ●       ●       ●       ●       ●       ●       ●       ●       ●       ●       ●       ●       ●       ●       ●       ●       ●       ●       ●       ●       ●       ●       ●       ●       ●       ●       ●       ●       ●       ●       ●       ●       ●       ●       ●       ●       ●       ●       ●       ●       ●       ●       ●       ●       ●       ●       ●       ●       ●       ●       ●       ●       ●       ●       ●       ●       ●       ●       ●       ●       ●       ●       ●       ●       ●       ●       ●       ●       ●       ●       ●       ●       ●       ●       ●       ●       ●       ●       ●       ●       ●       ●       ●       ●       ●       ●       ●       ●       ●       ●       ●       ●       ●       ●       ●       ●       ●       ●       ●       ●       ●       ●       ●       ●       ●       ● | 9.5.5.25<br>班级:九年级五班<br>2 选择您的孩子                   |    | ○ <sup>学习用</sup><br>3 选                                                                                            | La (生活用品)<br>提交<br>择寄送物品                                                             | ○ 其它<br>品,点击提交。   |

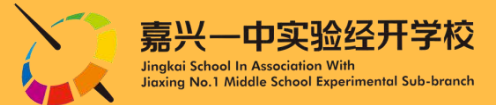

更多

#### 家长可以自主查看孩子各个学期的期中、期末、素质等各类阶段性考试

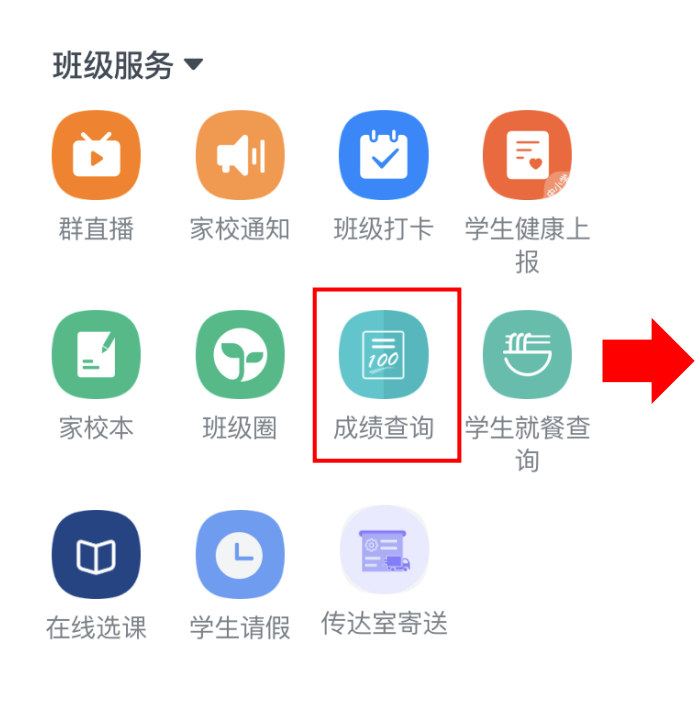

找到【成绩查询】图标

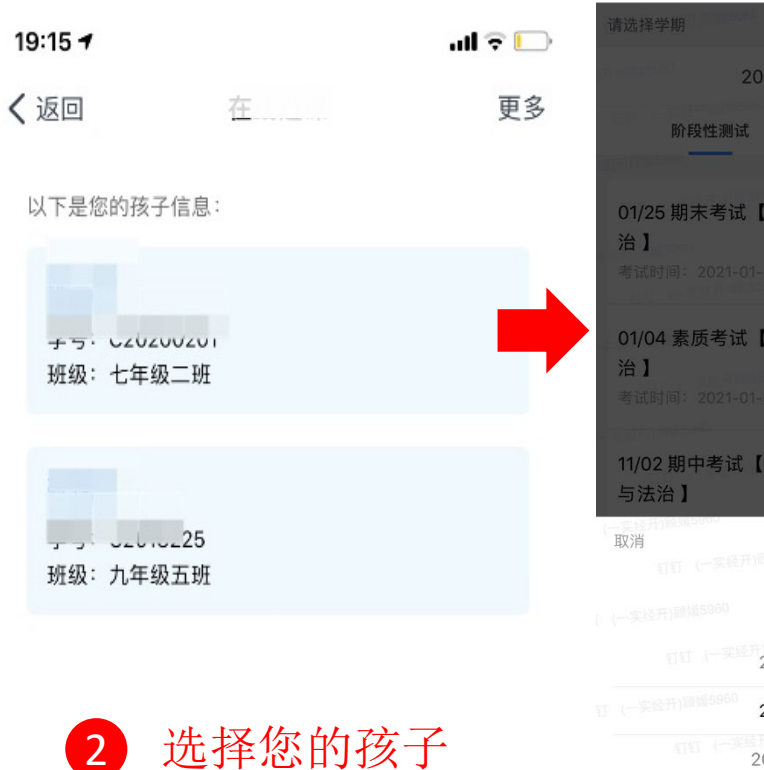

く返回 关闭

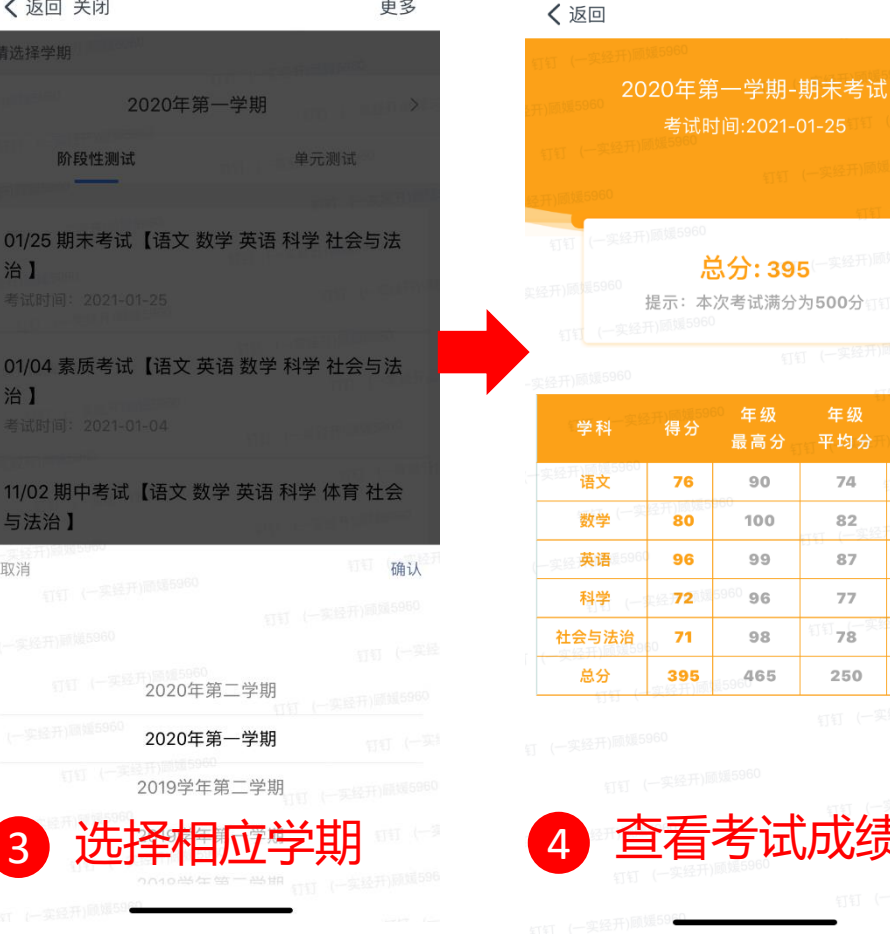

更多

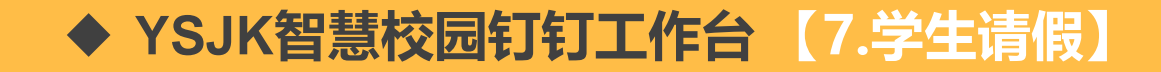

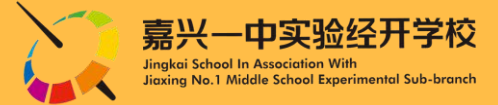

#### 说明:学生请假除了向班主任请假之外,需要在钉钉平台上完成在线请假流程,方便学校 以及区教文体局及时了解学生动态。

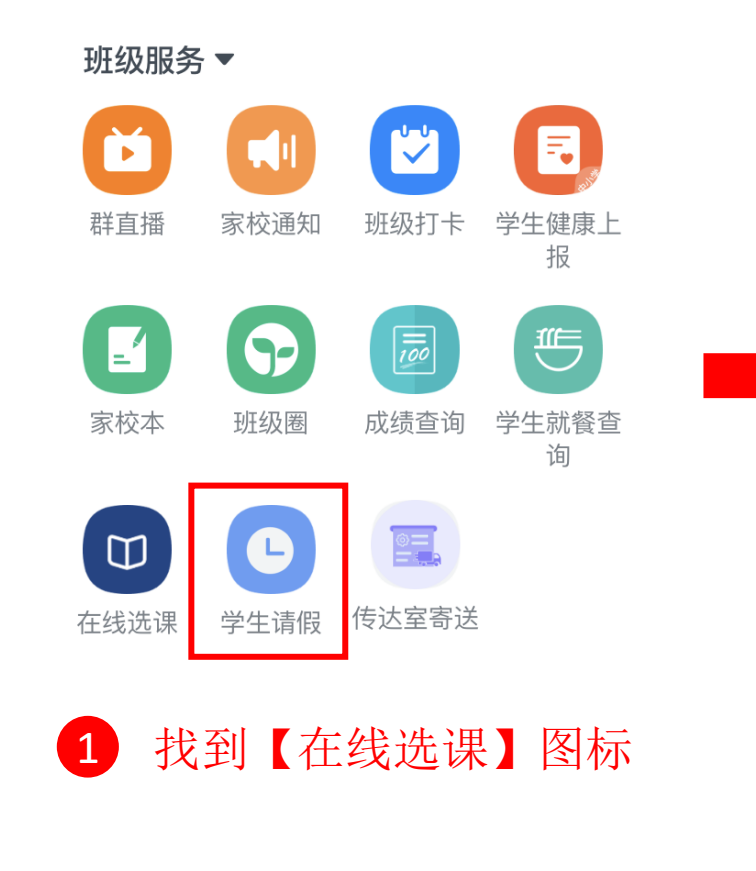

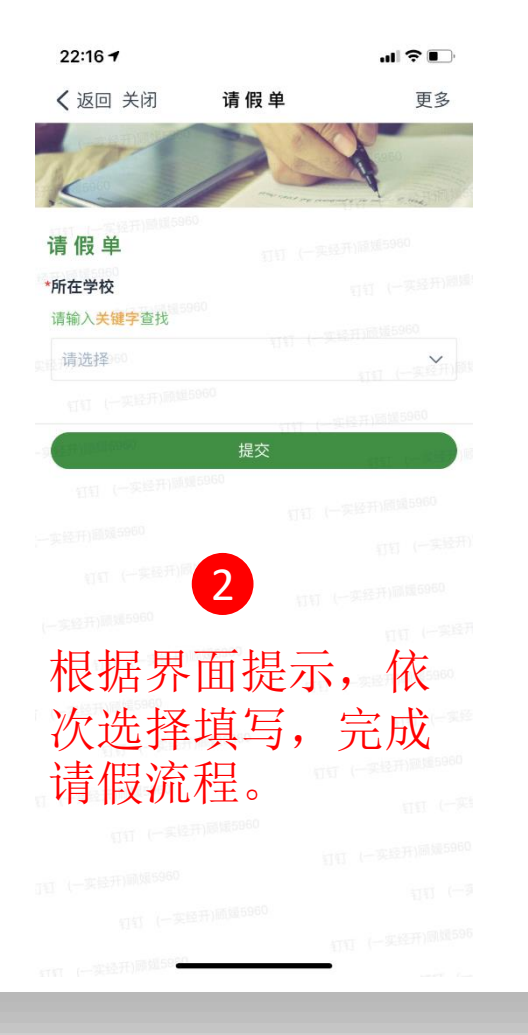

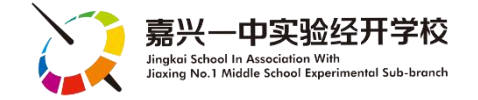

# YSJK "智慧校园" 生态系统 [2021版]

版权所有: 嘉兴一中实验经开学校 联系电话: 技术发展中心 0573-83701311

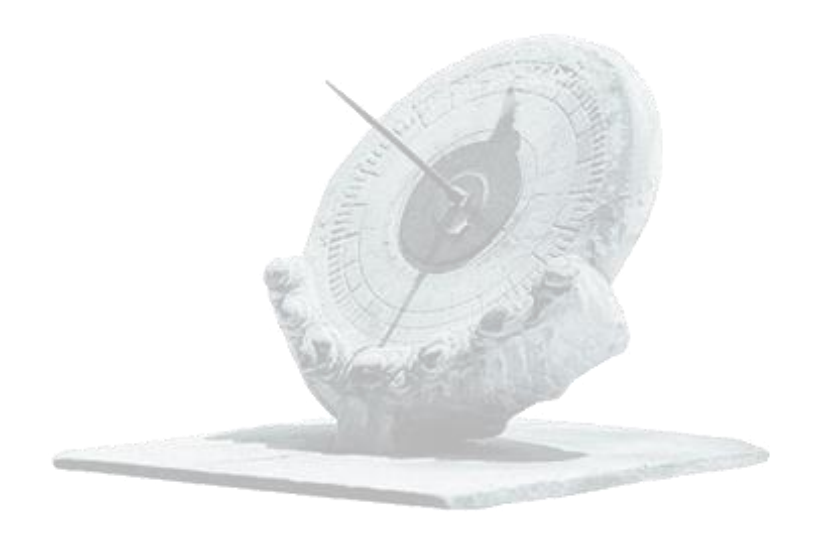